## **Book it Online!**

## **Elmwood Fitness Center's Online Booking Service**

## **Starter's Guide**

Welcome to Elmwood's Book it Online service. This new feature allows members to view book our services.

1. To access Book it Online, you must first log into ElmwoodFitness.com. Next, click on the Book it Online link, and you will be automatically logged into the booking website.

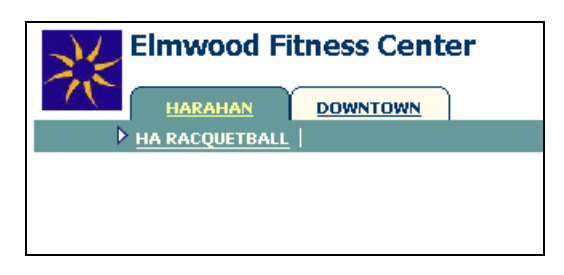

2. Next, click on the location tab to find the service you are booking. Once a service is selected, a graphical calendar view will display available bookings. To look at other dates, use the forward or back arrow above the calendar.

| Elmwood Fitness Center |                                                                         |                                      |                                      |                                      |                                      |
|------------------------|-------------------------------------------------------------------------|--------------------------------------|--------------------------------------|--------------------------------------|--------------------------------------|
|                        | HARAHAN DOWNTOWN                                                        |                                      |                                      |                                      |                                      |
| ⊳                      |                                                                         |                                      |                                      |                                      |                                      |
|                        | 🖾 🛇 HA Racquetball : Sun 07/23 🦻 1-5 Bookable Pending Booked Unbookable |                                      |                                      |                                      |                                      |
| Menu                   | HA Racquetball Court 01                                                 | HA Racquetball Court 02              | HA Racquetball Court 03              | HA Racquetball Court 04              | HA Racquetball Court 05              |
| 5:00am                 | 5:00am 2h<br>Club closed                                                | 5:00am 2h<br>Club closed             | 5:00am 2h<br>Club closed             | 5:00am 2h<br>Club closed             | 5:00am 2h<br>Club closed             |
| 6:00am                 | •                                                                       |                                      |                                      |                                      |                                      |
| 7:00am                 | 7:00am 1h                                                               | 7:00am 1h                            | 7:00am 1h                            | 7:00am 1h                            | 7:00am 1h                            |
| 8:00am<br>             | 8:00am 1h<br>HA Racquetball Court 01                                    | 8:00am 1h<br>HA Racquetball Court 02 | 8:00am 1h<br>HA Racquetball Court 03 | 8:00am 1h<br>HA Racquetball Court 04 | 8:00am 1h<br>HA Racquetball Court 05 |
| 9:00am<br>             | <u>3:00am</u> 1h<br>HA Racquetball Court 01                             | 9:00am 1h<br>HA Racquetball Court 02 | 9:00am 1h<br>HA Racquetball Court 03 | 9:00am 1h<br>Booked                  | 9:00am 1h<br>Booked                  |

3. Click on the requested time that corresponds to the room you are looking to book. Note that timeslots will not be available if already marked 'booked.' Click OK to confirm the booking.

| Confirm this booking                                      |                                                                                                    |                     |                   |  |
|-----------------------------------------------------------|----------------------------------------------------------------------------------------------------|---------------------|-------------------|--|
| Booking Number                                            | Location                                                                                                    | Date                |                   |  |
| 5679764                                                   | HA Racquetball Court 01<br>HA Racquetball Court 02<br>HA Racquetball Court 03<br>HA Racquetball Court 04<br>HA Racquetball Court 05 | Monday July 24 2006 |                   |  |
| Service                                                   | Start Time                                                                                                    | Duration            |                   |  |
| HA Racquetball Bookings                                   | 7:00 am 💌                                                                                                    | 1 hr                |                   |  |
| Primary Member: Tester Member Pending   OK - Save Changes |                                                                                                    |                     |                   |  |
|                                                           |                                                                                                    | <u>Close th</u>     | <u>his window</u> |  |

4. In the screen below, you will see that the necessary changes have been marked in the booking calendar. To edit or cancel your booking, click on the magnifying glass.

| Elmwood Fitness Center                                                  |                         |                         |                                          |                         |                         |
|-------------------------------------------------------------------------|-------------------------|-------------------------|------------------------------------------|-------------------------|-------------------------|
| 75                                                                      |                         |                         |                                          |                         |                         |
| ⊳                                                                       | HA RACQUETBALL          |                         |                                          |                         |                         |
| 🔀 🕙 HA Racquetball : Mon 07/24 🥏 1-5 Bookable Pending Bookad Unbookable |                         |                         |                                          |                         |                         |
| Menu                                                                    | HA Racquetball Court 01 | HA Racquetball Court 02 | HA Racquetball Court 03                  | HA Racquetball Court 04 | HA Racquetball Court 05 |
| 5:00am                                                                  | <u>5:00am</u> 1h        | <u>5:00am</u> 1h        | <u>5:00am</u> 1h                         | <u>5:00am</u> 1h        | <u>5:00am</u> 1h        |
| -                                                                       | HA Racquetball Court 01 | HA Racquetball Court 02 | HA Racquetball Court 03                  | HA Racquetball Court 04 | HA Racquetball Court 05 |
| 6:00am                                                                  | <u>6:00am</u> 1h        | <u>6:00am</u> 1h        | <u>6:00am</u> 1h                         | <u>6:00am</u> 1h        | <u>6:00am</u> 1h        |
| _                                                                       | HA Racquetball Court 01 | HA Racquetball Court 02 | HA Racquetball Court 03                  | HA Racquetball Court 04 | HA Racquetball Court 05 |
| 7:00am                                                                  | <u>7:00am</u> 1h        | <u>7:00am</u> 1h        | 7:00am 🎱 1h                              | <u>7:00am</u> 1h        | <u>7:00am</u> 1h        |
| _                                                                       | HA Racquetball Court 01 | HA Racquetball Court 02 | Tester Member<br>HA Racquetball Bookings | HA Racquetball Court 04 | HA Racquetball Court 05 |

5. To cancel the booking, click Delete

| Modify this booking       |                                                                                                    |                                       |  |  |
|---------------------------|----------------------------------------------------------------------------------------------------|---------------------------------------|--|--|
| Booking Number            | Location                                                                                                    | Date                                  |  |  |
| 5679772                   | HA Racquetball Court 01<br>HA Racquetball Court 02<br>HA Racquetball Court 03<br>HA Racquetball Court 04<br>HA Racquetball Court 05 | Monday July 24 2006                   |  |  |
| Service                   | Start Time                                                                                                    | Duration                              |  |  |
| HA Racquetball Bookings   | 7:00 am 💌                                                                                                    | 1 hr                                  |  |  |
| Repeating: no. 1 out of 1 |                                                                                                    |                                       |  |  |
| Primary Member: T         | ester Member                                                                                                    | Booked                                |  |  |
| OK - Save Changes         |                                                                                                    | Apply to this and all future bookings |  |  |
| Delete                    | - Cancel Booking                                                                                                    |                                       |  |  |
|                           |                                                                                                    | <u>Close this window</u>              |  |  |

6. Confirm the booking deletion by selecting yes.

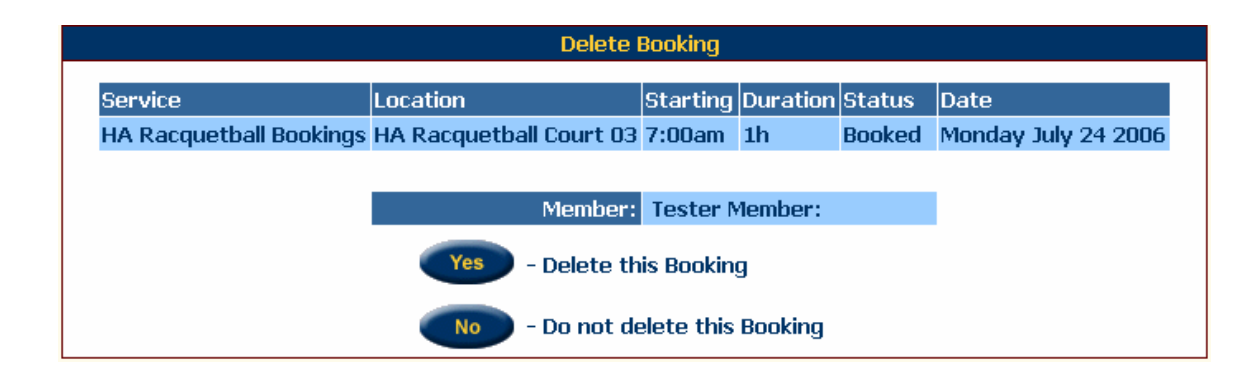

The personal settings page can be accesses any time at the top right-hand corner of the screen. You are able to perform functions such as:

- View current bookings
- Change viewing preferences (color scheme, calendar views, etc)
- Set email address

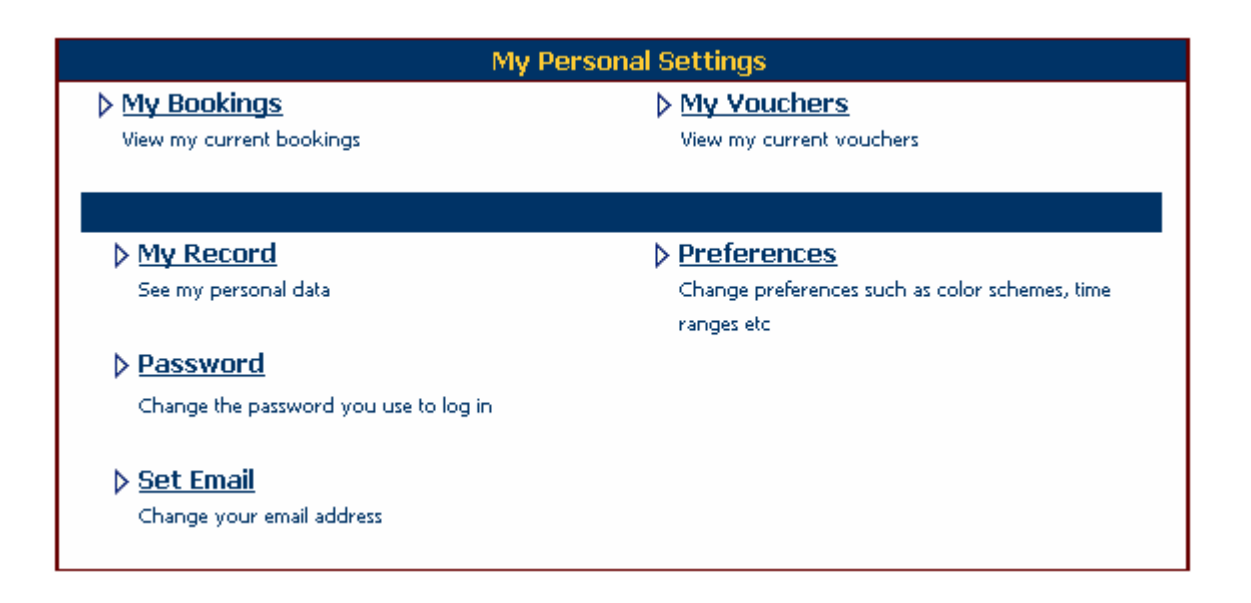